# 讓資訊組變輕鬆的事(一) 校園電腦備份還原

### 國網 企鵝龍 / 再生龍

(DRBL-Live/Clonezilla-Live)

黃保太

樹林國小資訊組 updated: 20170705

#### 隨堂調查

- 資訊組:
- 六期電腦:
- 七期電腦 :
- 有用過 Linux:

### Agenda:

#### 1. 製作 Clonezilla-live USB

- 2. 認識開機流程
- 3. 認識硬碟分割區(MBR: Master Boot Record)
  - a. 主分割區(最多4個)
  - b. 延伸分割區(理論上可以無限多)
- 4. 認識檔案系統 FileSystem
- 5. 還原軟體分類
- 6. 認識 DRBL
- 7. 隨身碟格式化模式
  - a. Floppy Mode
  - b. ZIP Mode
  - c. Disk Mode
- 8. 磁碟讀寫速度
- 9. Clonezilla 運作的原理

10. SSH 設定

- 11. Windows 7 網路芳鄰設定
- 12. Linux / BSD
- 13. 實作一:將目前的電腦透過 Samba(網芳) 儲存為映像檔 (1 ⇐⇒ 1)
- 14. 實作二:將映像檔透過 Samba(網芳)還原至目前電腦 (1 ⇐⇒ 1)
- 15. 實作三:將映像檔透過 Samba(網芳) 還原一間電腦教室( 1 ⇔→ 多 )

### 製作 Clonezilla-live usb

- 1. 至國網 (國家高速網路與計算中心) 下載 Clonezilla-Live 的壓縮檔。
- 2. 將隨身碟格式化為 FAT(FAT32) 檔案系統。
- 3. 將 Clonezilla-live 壓縮檔解壓縮至隨身碟根目錄。
  - a. Linux: 切換至隨身碟 utils/linux,執行「sudo bash makeboot.sh /dev/分割區代號」。
  - b. WIN32: 切換至隨身碟 utils/win32,執行「makeboot.bat」。
  - c. WIN64: 切換至隨身碟 utils/win64,執行「makeboot.bat」。
- 4. 重新開機,並選擇以隨身碟開機。

- 註 1:隨身碟格式化工具請勿用 Windows 內建的格式化工具,可利用較進階的免費格式 化工具,如 "gparted" (linux) 或 "partition guru free" (windows)。
- 註 2 : **32GB 以上** 的隨身碟格式化為 FAT 時,可利用 Linux 的格式化工具 gparted,讓系 統可以正常讀取隨身碟。
- 註 3:Windows 環境格式化 32GB 以上隨身碟的工具:fat32format

# 傳統 BIOS 開機流程(Legacy BIOS)

IBM/PC 相容電腦的開機流程:

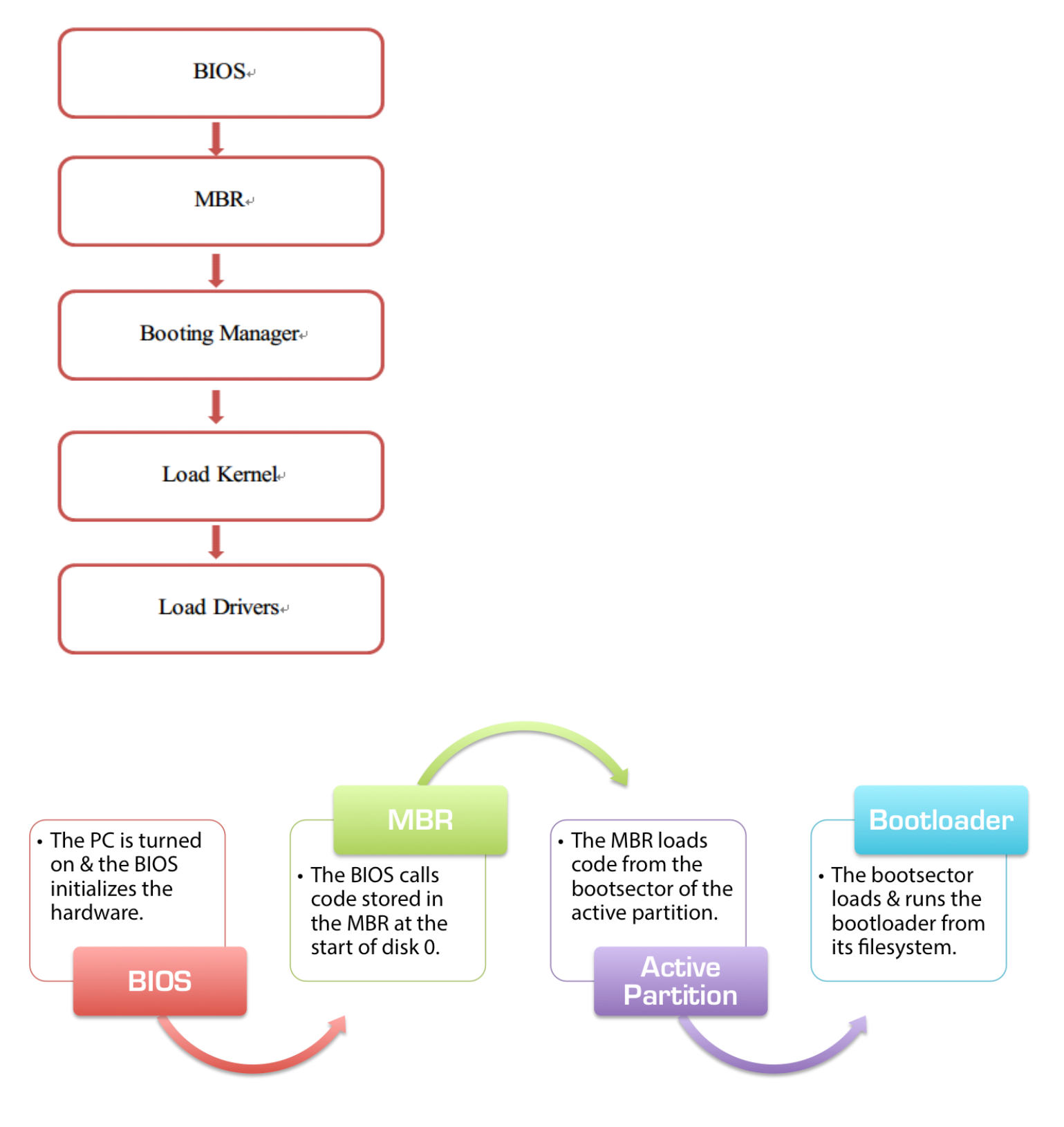

# UEFI BIOS 開機流程

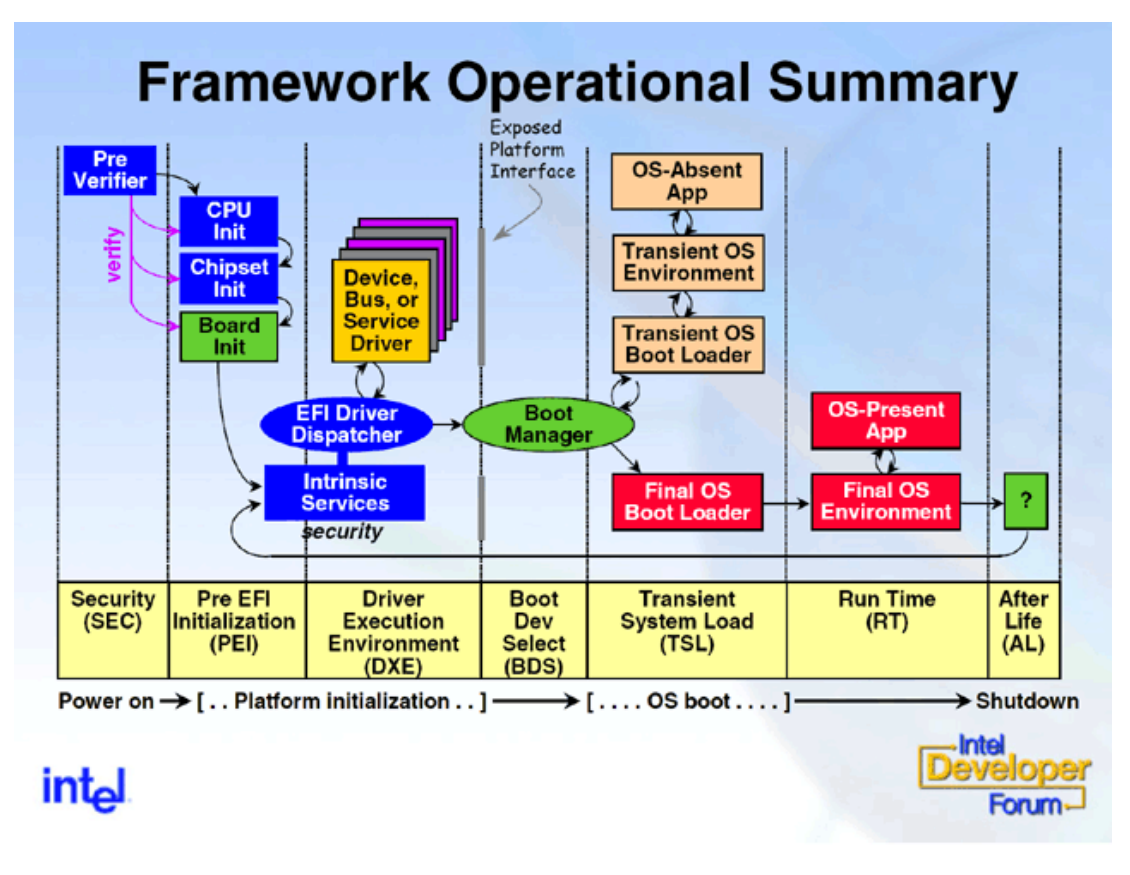

(圖片來源: intel forum)

# 建置儲存 Clonezilla 映像檔的主機

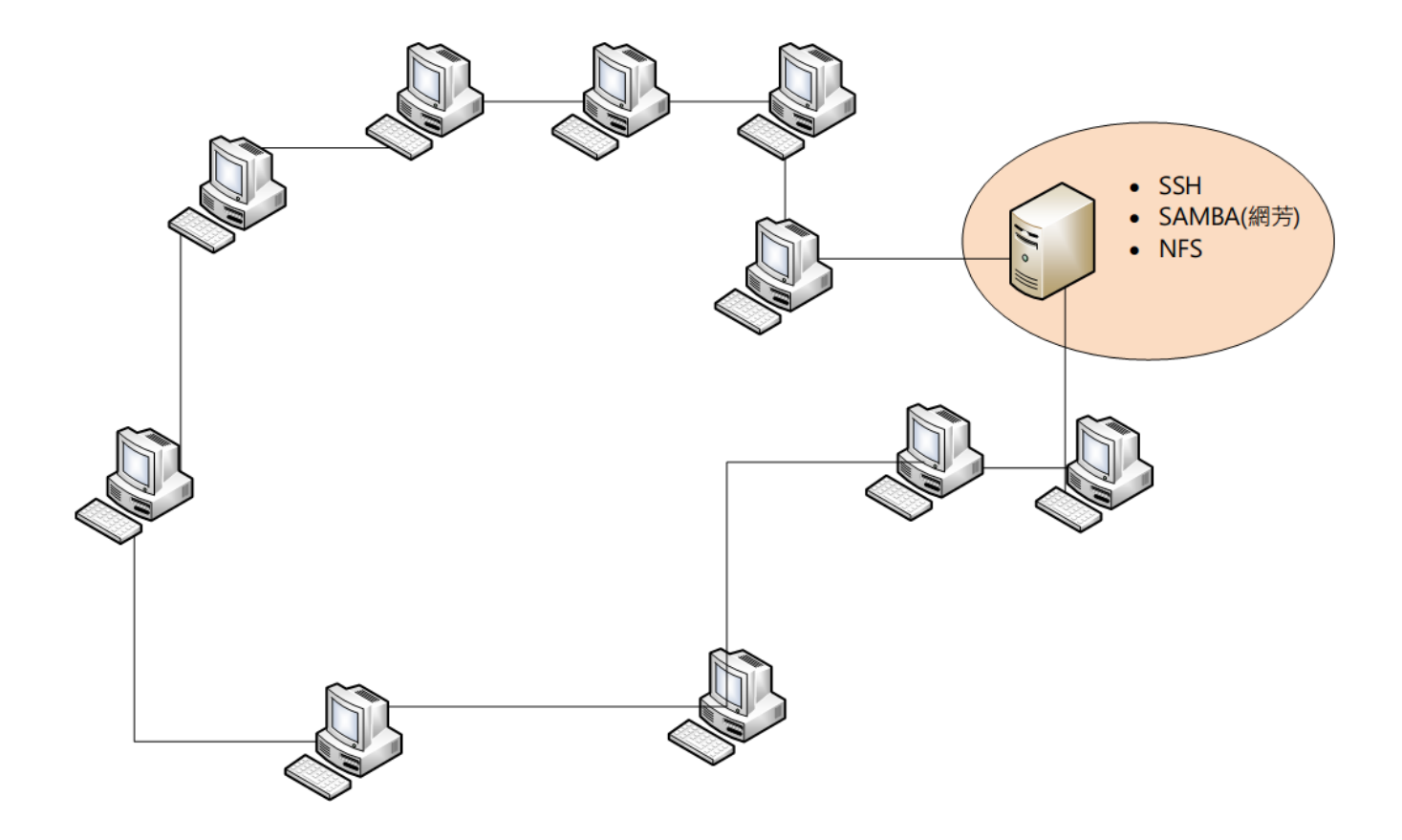

校園電腦示意圖(教室、行政電腦適合 1:1)

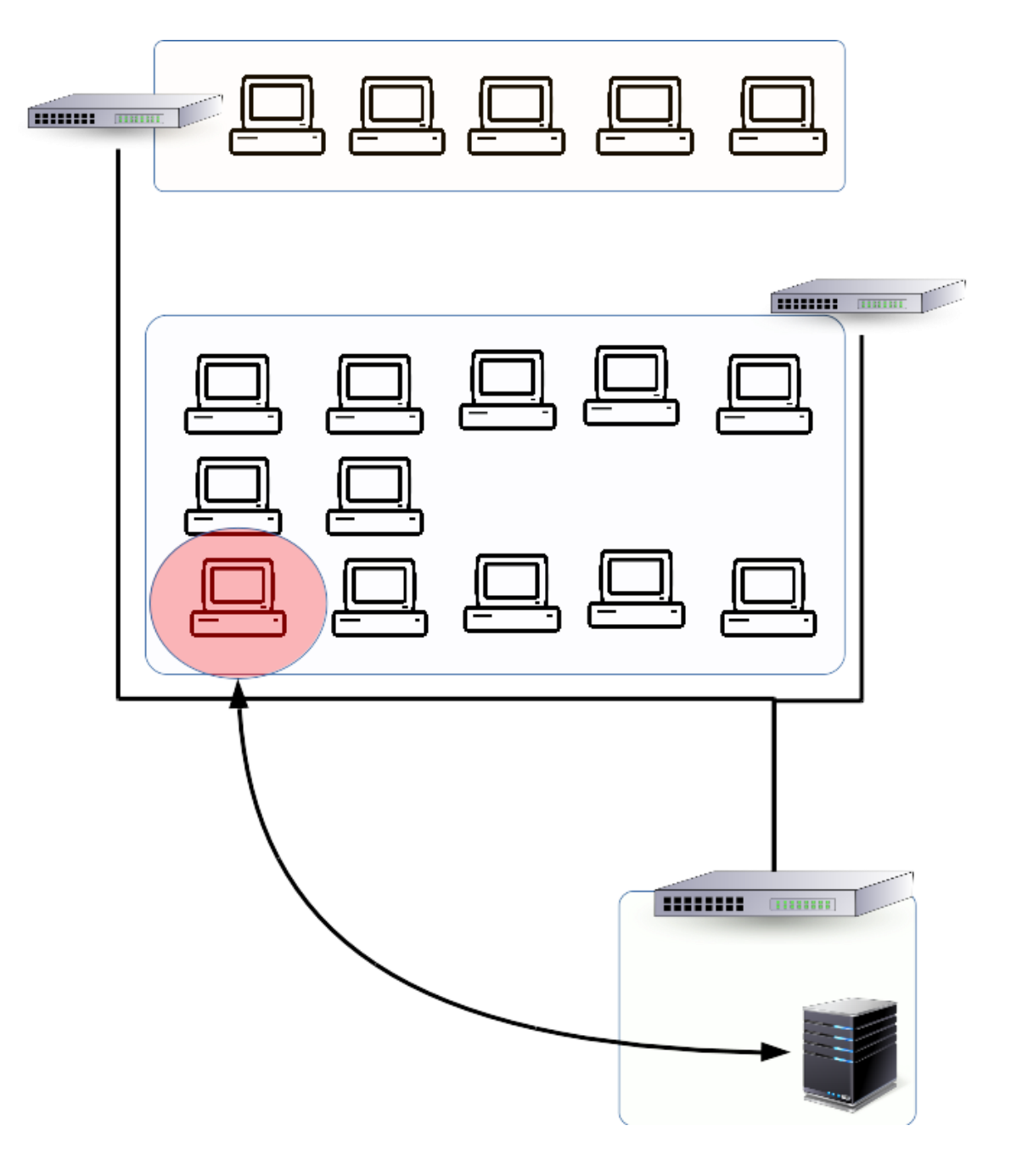

校園電腦示意圖(電腦教室適合 1:∞)

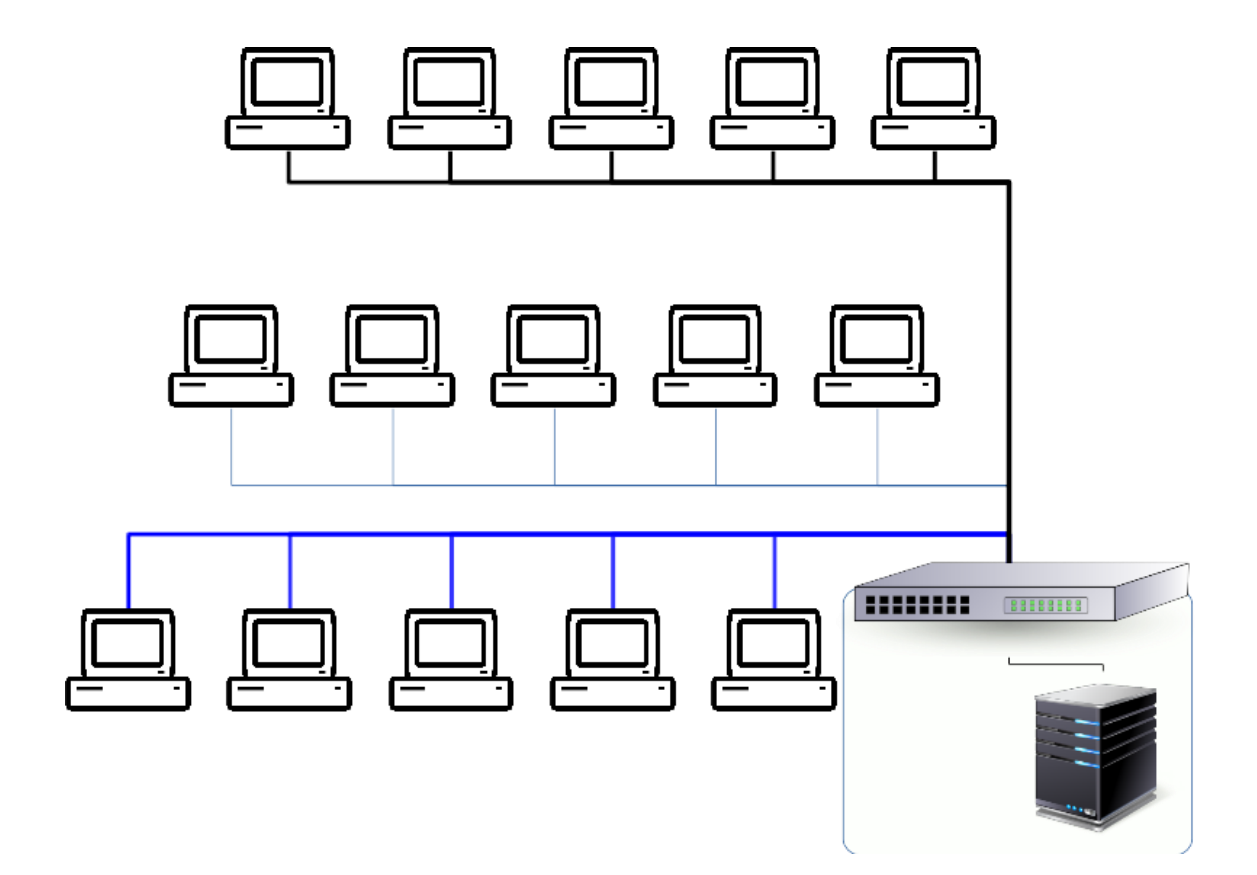

### 認識硬碟分割區

主要分割區(Primary Partition),最多4個

延伸分割區(Extending Partition), (理論上)可以無限

- 一顆硬碟最多只能有 4 個【主要分割區】。
- 只有主要分割區可以做為開機磁碟。
- 只能有一個主要分割區設定為「開機磁碟」。
- Windows 將分割區視為磁碟機,並以字母冠代號,如「C:」、「D:」、「E:」。
- Linux 直接以代號來表示磁碟機類別與順序。如:
   第一顆 IDE 硬碟的第一個主要分割區 ⇒ hda1
   第二顆 IDE 硬碟的第一個延伸分割區 ⇒ hdb5
   第一顆 SATA / SCSI 硬碟的第二個主要分割區 ⇒ sda2

### 認識檔案系統 FileSystem

檔案系統是指電腦檔案儲存的格式,通常不同的作業系統會自己專有的檔案系統格式,比較特殊的是,Windows 本身並無法辨識其它作業系統的格式,但是 Linux / FreeBSD 卻可以正常的辨識 Windows 的檔案系統格式。

### 不同作業系統的檔案格式:

- Windows : FAT、NTFS
- LINUX : ext2、ext3、ext4、 linux-swap
- FreeBSD : UFS
- OS X : HFS

註:因為 Windows 無法辨識其它 OS 的檔案系統,所以如果安裝多重開機的作業系統,Windows 必須第一個安裝,不然它會將其它作業系統的開機管理程式直接清除!

### 磁碟還原軟體分類

### 即時還原:

- ProMagic
- 網路衛士軟體版
- 無碟系統(Phantosys, EVO Cloud):需有無碟系統伺服器

### 非即時(映像檔)還原:

- Clonezilla
- Ghost
- Acronis Truelmage
- ...

## 認識 DRBL(企鵝龍)

DRBL (Diskless Remote Boot in Linux)是一個自由軟體,由國家高速網路與計算中心所開發,主要功能是 安裝了此軟體的 Linux 伺服器,就可以同時提供數十台電腦操作與使用。管理者所需要做得就是在伺服 器上安裝好 Linux 之後,再裝好 DRBL,用戶端電腦不需要有硬碟,不需安裝軟體,只要透過 PXE 網路 開機,就可以直接使用了伺服器端提供的 Linux 了。

DRBL 的特色包含:

- 支援多元化的資訊教育,與現有系統共存,電腦教室可以很方便與快速的切換作業系統
- 用戶端電腦可以不需要有硬碟,有硬碟 DRBL 也可以充分利用
- 集中管理,安裝1台就等於安裝多台(~40台),下一個指令就可以對多台電腦做動作
- 內建回覆系統,可以同時複製或是還原多台(~40台)用戶端電腦硬碟裡的作業系統(Linux, MS Windows 9X/2K/XP/Vista/7, FreeBSD, Mac OS, VMFS 皆可)

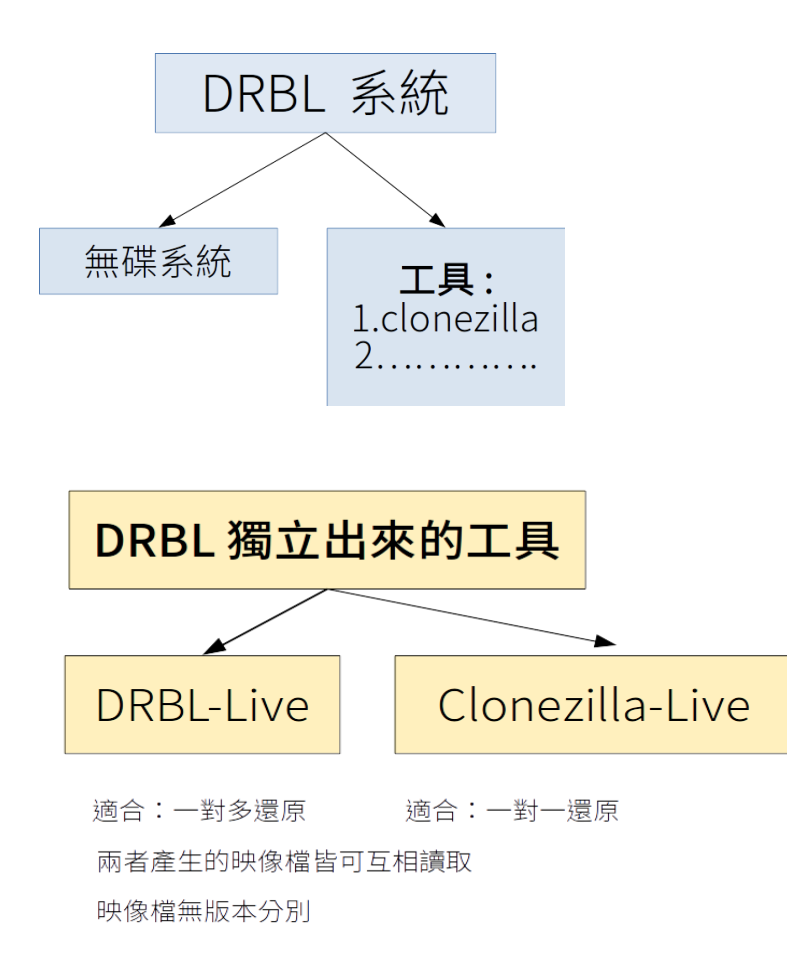

※目前新北市六期電腦教室使用的 DRBL 伺服器則只有用到 Clonezilla 功能

# SSH 設定

- 設定網路 /etc/network/interfaces
- 安裝 openssh-server
- 映像檔放置路徑 /home/partimag (Ctrl + Alt + T ==>開終端機)
  - sudo mkdir /home/partimag
  - sudo chown teacher /home/partimag
  - sudo chmod 774 /home/partimag

(用 teacher 帳號來讀寫映像檔)

- 設定 root 可透過 ssh 連線登入( **可設可不設**)
  - nano /etc/ssh/sshd\_config
     PermitRootLogin prohibit-password

⇒

#PermitRootLogin prohibit-password
PermitRootLogin yes

Windows 網路芳鄰設定

### Clonezilla Live 開機設定檔(syslinux.cfg 進階)

### 1. 設定語系

英文語系 : ocs\_lang="" ⇒ ocs\_lang="en\_US.UTF-8" 中文語系 : ocs lang="" ⇒ ocs lang="zh TW.UTF-8"

locales=zh\_TW.UTF-8

#### 2. 設定鍵盤配置

ocs\_live\_keymap="" ⇒ ocs\_live\_keymap="NONE"

keyboard-layouts=None

#### 3. 直接還原整顆硬碟

append initrd=/live/initrd.img boot=live config noswap nolocales edd=on nomodeset noprompt ocs\_live\_run="*ocs-live-general*" ocs\_live\_extra\_param="" ocs\_live\_keymap="" ocs\_live\_batch="no" ocs\_lang="" vga=788 toram=filesystem.squashfs ip=frommedia nosplash

append initrd=/live/initrd.img boot=live config noswap nolocales edd=on nomodeset noprompt ocs\_prerun1="dhclient -v eth0" ocs\_prerun2="sleep 2" ocs\_prerun3="mount -t cifs -o user=tpc 10.231.141.3:/images /home/partimag" ocs\_live\_run="ocs-sr -g auto -e1 auto -e2 -b -r -j2 -p reboot restoredisk L480\_win7\_ezgo9 sda" ocs\_live\_extra\_param="" ocs\_live\_keymap="NONE" ocs\_live\_batch="no" ocs\_lang="zh\_TW.UTF-8" vga=788 toram=filesystem.squashfs ip=frommedia nosplash

### 4. 將 clonezilla-live 檔案移入資料夾 /clonezilla

### LABEL Clonezilla live (To RAM)

### kernel /clonezilla/live/vmlinuz

append initrd=/clonezilla/live/initrd.img boot=live live-media-path=/clonezilla/live union=overlay username=user hostname=zesty config quiet components noswap edd=on nomodeset noeject locales=zh\_TW.UTF-8 keyboard-layouts=None ocs\_live\_run="ocs-live-general" ocs\_live\_extra\_param="" ocs\_live\_batch="no" vga=788 toram=filesystem.squashfs ip= net.ifnames=0 splash i915.blacklist=yes radeonhd.blacklist=yes nouveau.blacklist=yes vmwgfx.enable\_fbdev=1

### 5. 將 drbl-live 移入資料夾並設定開機選單

LABEL DRBL Live (To RAM)

MENU LABEL DRBL Live (To RAM.) kernel /drbllive/live/vmlinuz append initrd=/drbllive/llive/initrd.img boot=live union=aufs noprompt nolocales vga=785 ip=frommedia nosplash live-media-path=/drbllive/live toram=filesystem.squashfs

#### 6. 還原行政電腦 L4630G (只有 C 磁碟) (國全)

LABEL Clonezilla live win7 64bit only\_c #MENU DEFAULT # MENU HIDE MENU LABEL Clonezilla live restore win7 64bit only C ntpc works img (To RAM. Boot media can be removed later) # MENU PASSWD kernel /clonezilla/live/vmlinuz append initrd=/clonezilla/live/initrd.img boot=live live-media-path=/clonezilla/live username=user hostname=utopic config quiet union=overlayfs noswap edd=on nomodeset nodmraid noeject vga=788 toram=filesystem.squashfs splash i915.blacklist=yes radeonhd.blacklist=yes nouveau.blacklist=yes vmwgfx.enable\_fbdev=1 locales=zh\_TW.UTF-8 ocs\_live\_keymap="NONE" ocs\_live\_batch="no" ip= ocs\_prerun1="dhclient -v eth0" ocs\_prerun2="sleep 2" ocs\_prerun3="mount 10.241.97.252:/volume1/ntpcimg /home/partimag" ocs\_prerun4="sleep 2" ocs\_live\_run="ocs-sr -g auto -e1 auto -e2 -c -r -j2 -p poweroff restoreparts L4630G-ntpc-works01-img sda1 "

#### 7. 設定 Ubuntu 16.04 Live 開機選單

LABEL Ubuntu 16.04 Desktop Live Install(x64) kernel /u1604/casper/vmlinuz.efi append file=/u1604/preseed/ubuntu.seed boot=casper live-mediapath=/u1604/casper/ cdrom-detect/try-usb=true persistentpath=/u1604 floppy.allowed\_drive\_mask=0 ignore\_uuid initrd=/u1604/casper/initrd.lz quiet splash --

# 下載:

- clonezilla-live
  - http://free.nchc.org.tw/clonezilla-live/alternative/testing/
- drbl-live
  - http://free.nchc.org.tw/drbl-live/
- Ubuntu 16.04.1
  - ftp://free.nchc.org.tw/ubuntu-cd/16.04.1

# 參考資料:

- <u>edu2016 ubuntu 安裝 drbl server(文德國小陳國全老師)</u>
- <u>行政電腦 USB 隨身碟自動還原(文德國小陳國全老師)</u>

•